# 投寄易附属帐户管理

建立附属帐户

## 步骤一

登入主帐户然后在帐户资料功能选单下按附属帐户管理进入。(图 1)

| 投寄家@-Ship                                                                                             |                                                                  |                                             | 产品及服务                | 繁體   简体   E                                                                                           | Englis |
|----------------------------------------------------------------------------------------------------|------------------------------------------------------------------|---------------------------------------------|----------------------|----------------------------------------------------------------------------------------------------|--------|
| <b>邮递服务 大量</b><br><sup>挂号邮件,将快专递,等等 预备大量</sup>                                                        |                                                                  | <b>帐户资料</b><br>电子邮件,地址,等等                   |                      |                                                                                                    |        |
| <i>帐户设定</i><br>我的喜爱设定<br>我的地址及电邮地址<br>账户等理<br>附属帐户管理                                                  | <i>我的通讯录及产品</i><br>我的通讯录<br>我的产品资料                               | <i>香港邮政帐户</i><br>特许邮递帐户<br>综合按金帐户<br>预付邮资帐户 |                      |                                                                                                    |        |
| 製作投寄清单<br>编辑 / 检视投寄清单<br>批量上载功能<br>通函邮寄服务<br>递交申请                                                     |                                                                  |                                             |                      | <ul> <li>个未完成的投寄摘要将会在<br/>天被删除 ●</li> <li>批邮件过了7天仍未投寄</li> <li>批邮件尚待投寄</li> <li>批邮件已于今天投寄了</li> </ul> | 主今     |
| 大重投寄柜位预约<br>预约柜位<br>查询预约记录                                                                            | 10117八星脚开及司/月十/                                                  | 预备投寄大量邮件清单                                  |                      |                                                                                                    |        |
| <ul> <li>▶ 万家方已來</li> <li>取得帮助</li> <li>▶ 了解大量投寄邮件服务</li> <li>→ 大量投寄类别</li> <li>→ 製作大量投寄清单</li> </ul> | 投寄记录<br>尚欠资料 尚待投寄<br>(1)<br>编制日期 香港邮政帐号<br>14/12/2014 PM-60000-0 | 2.投寄<br>(0)<br>服务<br>大量投寄本地邮件               | 款额 (港币)<br>58,986.00 | 编制人<br>ken kan                                                                                        | 捐      |
| → 大量投寄邮件程序 已连结的特许邮递                                                                                   | 园尚欠资料                                                            | (1) (1) (1) (1) (1) (1) (1) (1) (1) (1)     |                      | → 检视全部                                                                                                | TTA    |
| PM-60000-0                                                                                            |                                                                  |                                             |                      |                                                                                                    |        |

图 1

## 步骤二填写资料

在附属帐户管理页面中,请依以下指示建立附属帐户。(图 2.1)

- 1. 按下新增按钮打开申请表格。
- 2. 填写附属帐户资料。
- 3. 主帐户可以指派一个或多个香港邮政帐户给予附属帐户,以制作投寄清单。(可选填)
- 4. 按下确定按钮,以建立附属帐户。

系统会寄出一封启动电邮去以上所填写的电邮地址中。(图 2.2)

| 邮递服务<br><sup>挂号邮件,将快专递,等等</sup> | 大量投奇服务             | 特许邮递<br><sup>发展,付款记录</sup> | <b>帐户 帐户</b><br>(第等 电子邮件,地 | そ <b>料</b><br>地,等等 |             |                  |
|---------------------------------|--------------------|----------------------------|----------------------------|--------------------|-------------|------------------|
| 管理附属                            | K户                 |                            | 你好ken kan.                 | 最近一次成功登 <i>入</i>   | .时间是2014-12 | -14 18:23:56 [ 注 |
| 帐户<br>记录 0 - 0 的 0              | 名称                 | 姓名                         | 电邮地址                       |                    | 状态          | 编辑               |
|                                 |                    |                            |                            |                    | 의 新増        | し 删除             |
| 附属帐户                            | 注册                 |                            |                            |                    |             |                  |
| 姓名                              |                    | 陈大文                        |                            |                    |             |                  |
| 电邮地址                            |                    | chantaiman<br>#系统将会发送      | @gmail.com<br>送启动邮件到这电邮地划  | 止作验证之用             |             |                  |
| 确认电邮                            |                    | chantaiman                 | @gmail.com                 |                    |             |                  |
| 帐户名称                            |                    | chantaiman                 |                            |                    |             |                  |
| 香港邮政帐号连络<br>(按住CTRL键作多          | 5 <b>〕</b><br>项选择) |                            |                            |                    |             |                  |
| 特许邮<br>PM-60000-0               | 递<br>              |                            |                            |                    |             |                  |
|                                 |                    |                            |                            |                    |             | 2 确定             |

#### 图 2.1

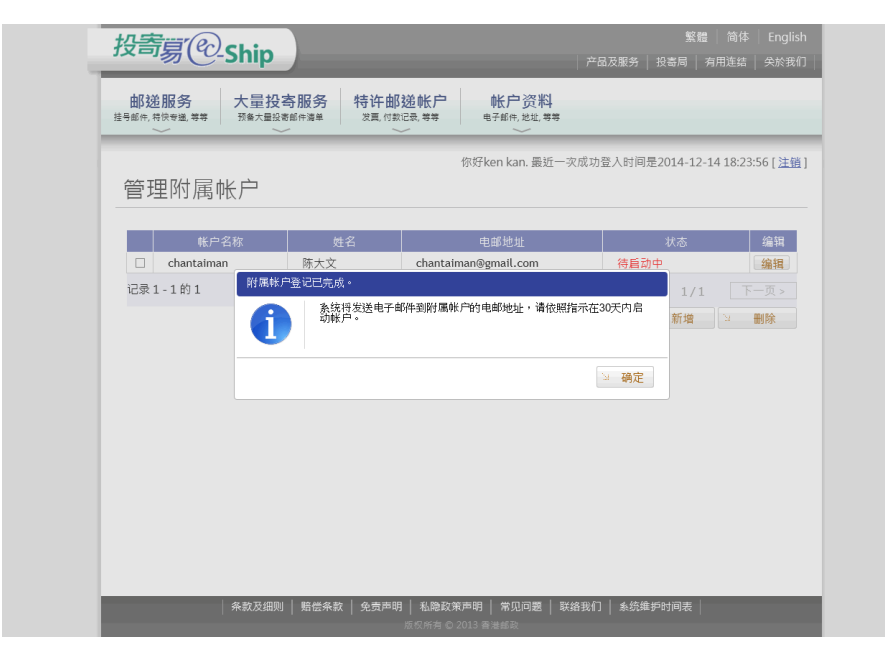

### 步骤三启动附属帐户

#### 利用启动电邮启动附属帐户。

- 1. 请到步骤二中所填写的电邮收件箱。
- 2. 按下电邮中的启动连结。(图 3.1)

no\_reply@ec-ship.hk

to me 🖃 Dear 陈大文,

Thank you for registering with EC-Ship.

You are just one step away from completing the registration process. Simply click the link below to activate your EC-Ship account

If you do not activate your EC-Ship account within 30 days after receiving this email, you will have to register again.

Next time when you visit EC-Ship website, please sign in using the login name (chantaiman) and password you registered with US.

We look forward to serving you in your next visit!

Activate Now

Hongkong Post

陈大文:

多謝你登記「投寄易」帳戶。

現在,你只須點擊以下連結,即可完成帳戶啟動程序。

如你未能在收到本電郵後30天內啟動帳戶,你便須再次登記。

當完成帳戶啟動程序後,你可使用你的用戶名稱 (chantaiman) 和密碼登入網站。我們期待日後為你服務!

立即啟動

香港郵政

图 3.1

Dec 12 (2 days ago) 📩 🔺 🔹

用户将会使用这个密码登入投寄易。当用户忘记了密码时,用户可凭保安提示的答案来重置密码。(图 4.1)

- 1. 输入一个包含8至20个字元、大写字母、小写字母及数字的密码。
- 2. 选择一条保安提示问题。
- 3. 输入答案。
- 4. 按下确定按钮。

启动程序完成后,用户将会看见完成页面。这代表这个附属帐户已启动。(图 4.2)

|          | ~             | ~ ~ ~                      |                    |               | 20444244   | 0.00.561.7810.0 |
|----------|---------------|----------------------------|--------------------|---------------|------------|-----------------|
| 附屬帳戶啟    | 勆             |                            | 你好Ken Kan. 最近一     | 火成切金人时间走      | 2014-12-14 | 18:23:56[金选]    |
| * 此欄必須填寫 |               |                            |                    |               |            |                 |
| 輸入密碼     | 編氏衣織・         | chantaiman                 |                    |               |            |                 |
|          | ₩户石傳 · *新密碼 : |                            |                    |               |            |                 |
|          |               | 請輸入最少8至20個月                | ■元,當中包含 大寫字母       | : , 小寫字母 和 數字 | 1          |                 |
|          | * 確認新密碼:      | •••••                      |                    |               |            |                 |
|          | * 安全提示問題:     | 您小時候最要好朋友的姓<br>如果您忘記密碼,我們將 | 名?<br>各會向您詢問安全問題的: | ✓             |            |                 |
|          | * 答案:         | 陈小文                        |                    |               |            |                 |
|          |               |                            |                    | 2             | 重設         | 確定              |
|          |               |                            |                    |               |            |                 |
|          |               |                            |                    |               |            |                 |

#### 图 4.1

| 投寄募 <sup>®</sup> -Ship                                                    | 繁體 简体 English<br>產品及服務 投寄局 有用連結 關於我們 |
|---------------------------------------------------------------------------|--------------------------------------|
| 附屬帳戶啟動                                                                    |                                      |
| 您的附屬帳戶已成功啟動。<br>Account: chantaiman<br>您已成功能動您的附屬嗎戶。                      |                                      |
|                                                                           | ⊻ 首頁                                 |
|                                                                           |                                      |
|                                                                           |                                      |
|                                                                           |                                      |
|                                                                           |                                      |
|                                                                           |                                      |
|                                                                           |                                      |
| │ 條款及細則 │ 賠償條款 │ 免責聲明 │ 私隱政策聲明 │ 常見問題 │ 職<br>版權所有 ୣ <sup></sup> 2013 香港瓢政 | 操絡我們 │ 系統維護時間表 │                     |

## 编辑附属帐户

登入主帐户然后在帐户资料功能选单下按附属帐户管理进入。(图 1)

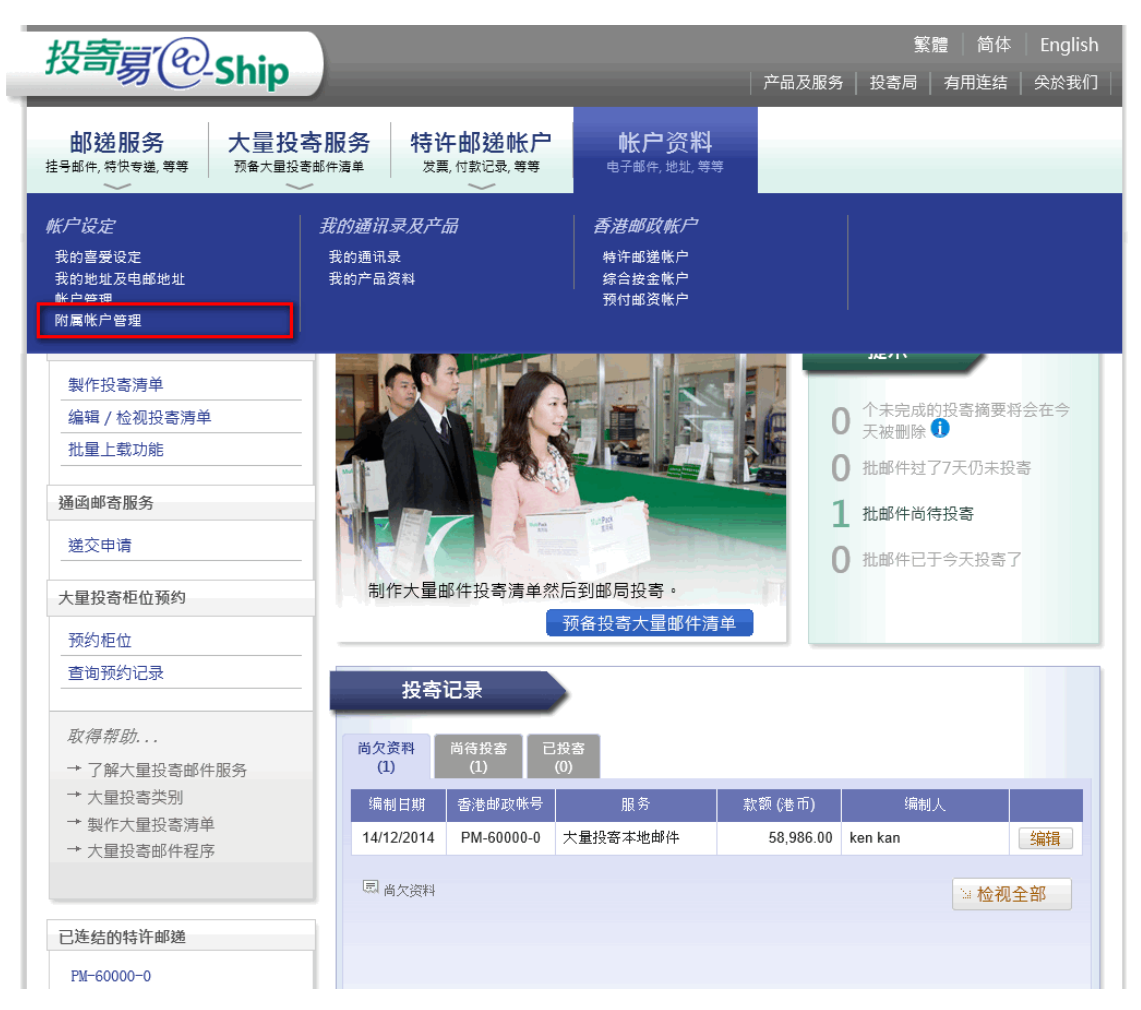

图 1

## 步骤二编辑附属帐户

主帐户可以指派香港邮政帐户给予附属帐户及撤销已指派的香港邮政帐户。(图 2.1)

- 1. 按下所需附属帐户旁的编辑按钮。
- 如用户想指派香港邮政帐户给予附属帐户或撤销已指派的香港邮政帐户,请选择邮政帐或按住 CTRL 键件多项选择。
- 3. 按下确定按钮。

|                         |        |                      |                       | _                     |
|-------------------------|--------|----------------------|-----------------------|-----------------------|
| 的理财居帐户                  |        | 你好ken kan. 最近一日      | 欠成功登入时间是2014-12-14 18 | 3:23:56 [ <u>注销</u> ] |
|                         |        |                      |                       |                       |
| 帐户名称                    | 姓名     | 电邮地址                 | 状态                    | 编辑                    |
| □ Chancaiman<br>]录1-1的1 | 际人义    | chantaiman@gmait.com | □□眉初<br>< 上一页 1/1     | <b>编辑</b><br>下一页 >    |
|                         |        |                      | □ 新増 □                | 刪除                    |
| 谷忠心                     |        |                      |                       |                       |
| 编辑收广                    |        |                      |                       |                       |
| 联络资讯                    |        |                      |                       |                       |
| 姓名                      | 陈大文    |                      |                       |                       |
| 电邮地址                    | chanta | iman@gmail.com       |                       |                       |
|                         |        | -                    |                       |                       |
| 帐户名称                    | chanta | iman                 |                       |                       |
|                         |        |                      |                       |                       |
| 香港邮政帐号连结 🛈              |        |                      |                       |                       |
| (按住CTRL罐作多项选择)          |        |                      |                       |                       |
|                         |        |                      |                       |                       |
|                         |        |                      |                       |                       |
|                         |        |                      |                       |                       |
|                         |        |                      |                       | 🏼 确定                  |

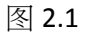

## 删除附属帐户

登入主帐户然后在帐户资料功能选单下按进入。(图 1)

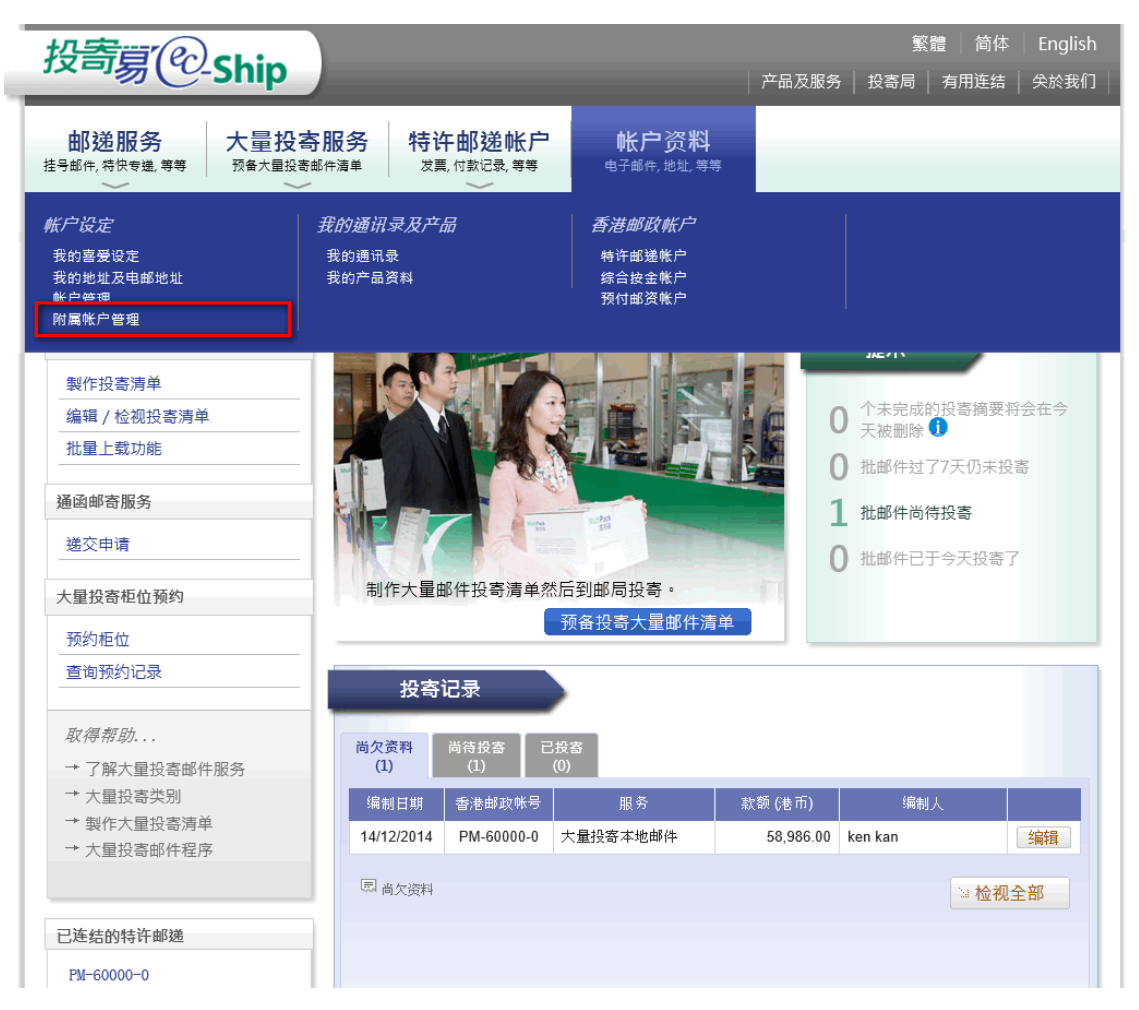

图 1

## 步骤二选择将删除的附属帐户

如用户想删除附属帐户,请选择所需的附属帐户。

- 1. 选择一个或多个附属帐户。(图 2.1)
- 2. 按下删除按钮。(图 2.1)
- 3. 在确认删除对话框中,按下确定按钮。(图 2.2)

| 投寄易 <sup>®</sup> -Ship |               |                                            | 繁體   简<br>  产品及服务   投寄局   有用连约 | 体 English<br>吉 关於我们 |
|------------------------|---------------|--------------------------------------------|--------------------------------|---------------------|
|                        |               | 送帐户 帐户资料<br><sup>记录, 等等</sup> 电子邮件, 地址, 等等 |                                |                     |
| 管理附属帐户                 |               | 你好ken kan. 最近一                             | 灾成功登入时间是2014-12-14 18:<br>     | 23:56 [ <u>注销</u> ] |
| 帐户名称                   | 姓名            | 电邮地址                                       | 状态                             | 编辑                  |
| ✓ chantaiman           | 陈大文           | chantaiman@gmail.com                       | 已启动                            | 编辑                  |
| 记录1-1的1                |               |                                            | < 上一页 1/1                      | 下一页 >               |
|                        |               |                                            |                                |                     |
| 条款及细则                  | │ 賠偿条款 │ 免责声明 | ] │ 私隐政策声明 │ 常见问题 │ 耳<br>版权所有 © 2013 香港邮政  | 关络我们│ 系统维护时间表│                 | -                   |

### 图 2.1

| ● ● ● ● ● ● ● ● ● ● ● ● ● ● ● ● ● ● ● |      |                     | 3220000000000000000000000000000000000 | ,<br>一灾成功登入时间是2014-1 | 2-14 18:23:56 [ 注销 ] |
|---------------------------------------|------|---------------------|---------------------------------------|----------------------|----------------------|
|                                       |      |                     |                                       |                      |                      |
| 帐户                                    | 名称   | 姓名                  | 电邮地址                                  | 状态                   | 编辑                   |
| ✓ chantaima                           | an ß | 东大文                 | chantaiman@gmail.com                  | 已启动                  | 编辑                   |
|                                       |      | 品明认 删除余时 <b>属</b> 单 | ₩户?<br>[                              | · 确定 > 取消            | 2 翻除                 |